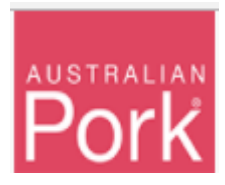

Showground Movements screen facilitate to report mob-based movements of pigs to a show or event.

Showground Movement Report Screen:

| Showground Movements Use the form below to report mob based movements of pigs to a show or event. There is serial number of the PigPass NVD which accompanied the consignment of pigs and then press the Lookup buttor. Fill in the remaining details (some details may be pre-shilled). Ty use the vou can attach a scanned copy of the document. PigPass serial no*  Source PIC  Source PIC  Conclust  Presse list any forelign brands or PICs associated with this consignment of pigs on this PigPass NVD are returning to the property from which they came.  The best of your knowledge, please indicate if, after the show or event, all the pigs on this PigPass NVD are returning to export of your knowledge, please indicate if, after the show or event, all the pigs on this PigPass NVD are returning to export the movements.  Forese File in the reading or pICs associated with the pigs on this PigPass NVD are returning to export the movements.  Forese File in the reading or pICs associated with the pigs on this PigPass NVD are returning to export the movements.  Forese File in the reading or pICs associated with the pigs on this PigPass NVD are returning to export the movements.  Forese File in the reading or pICs associated with the pigs on this PigPass NVD are returning to export the movement.  Forese File in the reading or pICs associated with the pigs on this PigPass NVD are returning to export the movement.  Forese File in the reading or pICs associated with the pigs on this PigPass NVD are returning to export the movement.  Forese File in the reading or pICs associated with the pigs on this PigPass NVD are returning to export the movement.  Forese File in the reading or pICs associated with the pigs on this PigPass NVD are returning to export the pigs of the change.  Forese File in the reading or pICs associated with the pigs on this PigPass NVD are returning to export the pigs of the change.  Forese File in the reading or pICs associated with the pigs on this PigPass NVD are returning to export the pigs on the pigs of the pigs o | Home > Showgroun                                                                                                    | d Movement Report                                                             |        |  |
|----------------------------------------------------------------------------------------------------|----------------------------------------------------------------------------------------------------|-------------------------------------------------------------------------------|--------|--|
| Use the form below to report mob based movements of pigs to a show or event.   Enter the serial number of the PigPass NVD which accompanied the consignment of pigs and then press the Lookup   Ure the event in the remaining details (some details may be pre-filed).   If you like, you can attach a scanned copy of the document.   PigPass serial no*   Cookup   Source PIC   Source PIC   No. pigs arrived*   Show start date*   Condition   Please list any foreign brands or PICs associated with this consignment, and enter any remarks about the health or condition of the new series.   To be stot your knowledge, please indicate if, after the show or event, all be pigs on this PigPass NVD are returning to the property from which they came.   Please list any foreign brands or PICs associated with this consignment, and enter any remarks about the health or condition of the new series.   Please list any foreign brands or PICs associated with this consignment, and enter any remarks about the health or condition of the new series.   Please list any foreign brands or PICs associated with this consignment, and enter any remarks about the health or condition of the new series.   Please list any foreign brands or PICs associated with this consignment, and enter any remarks about the health or condition of the new series.   Please list any foreign brands or PICs associated with the pigs on this PigPass NVD are returning to the property from which they came.   Please list any construction of the pigPass NVD.   To the best of your knowledge, please indicate if, after the show or event, all the pigs on this PigPass NVD are returning to the property from which they came.                                                                                                    | Showground Movements                                                                                                    |                                                                               |        |  |
| Enter the serial number of the PigPass NVD which accompanied the consignment of pigs and then press the Lookup   button. Fill in the remaining details (some details may be pre-filled).   If you like, you can attach a scanned copy of the document.   PigPass serial no*   Lookup   Source PIC   Source PIC   No. pigs arrived*   Condition   Prease list any foreign brands or PICs associated with this conname.   The best of your knowledge, please indicate if, after the show or event, all the pigs on this PigPass NVD are returning to the pregress NVD.   Prease attach a scanned copy of the PigPass NVD.   Prease attach a scanned copy of the PigPass NVD.                                                                                                    | Use the form below to report mob based movements of                                                                        | f pigs to a show or event.                                                    |        |  |
| If you like, you can attach a scanned copy of the document. PigPass serial no*                                                                                                    | Enter the serial number of the PigPass NVD which acc<br>button. Fill in the remaining details (some details may b          | ompanied the consignment of pigs and then press the Lookup<br>be pre-filled). |        |  |
| PigPass serial no*   Lookup   Source PIC   Source PIC   No. pigs arrived*   Show start date*   dd/mm/yy   Condition                                                                                                    | If you like, you can attach a scanned copy of the docun                                                                    | nent.                                                                         |        |  |
| Lookup         Source PIC         Source PIC         No. pigs arrived*         Show start date*         dd/mm/yy         Condition         Please list any foreign brands or PICs associated with this consignment, and enter any remarks about the health or condition of the nine         To the best of your knowledge, please indicate if, after the show or event, all the pigs on this PigPass NVD are returning to the property from which they came.         Please attach a scanned copy of the PigPass NVD.         Image: Choose File_No file chosen         You can only unload. JPG or PDF files and Maximum allowed file size is 1 MB                                                                                                    | PigPass serial no*                                                                                                    |                                                                               |        |  |
| Source PIC   Source PIC   No. pigs arrived*   Show start date*   dd/mm/yy   Condition   Please list any foreign brands or PICs associated with this consignment, and enter any remarks about the health or condition of the nines   To the best of your knowledge, please indicate if, after the show or event, all the pigs on this PigPass NVD are returning to the property from which they came.   Please attach a scanned copy of the PigPass NVD.   Choose File No file chosen                                                                                                    |                                                                                                    |                                                                               | Lookup |  |
| No. pigs arrived*       Show start date*         Image: dd/mm/yy         Condition         Please list any foreign brands or PICs associated with this consignment, and enter any remarks about the health or condition of the pigs         To the best of your knowledge, please indicate if, after the show or event, all the pigs on this PigPass NVD are returning to the property from which they came.         Please attach a scanned copy of the PigPass NVD.         Image: Choose File         No file chosen         You can only upload. IPG or PDE files and Maximum allowed file size is 1 MB                                                                                                    | Source PIC<br>Source PIC                                                                                                   |                                                                               |        |  |
| dd/mm/yy         Condition         Please list any foreign brands or PICs associated with this consignment, and enter any remarks about the health or condition of the nine         To the best of your knowledge, please indicate if, after the show or event, all the pigs on this PigPass NVD are returning to the property from which they came.         Please attach a scanned copy of the PigPass NVD.         Choose File       No file chosen         You can only uplead. JPG or PDE files and Maximum allowed file size is 1 MB.                                                                                                    | No. pigs arrived*                                                                                                    | Show start date*                                                              |        |  |
| Condition Please list any foreign brands or PICs associated with this consignment, and enter any remarks about the health or condition of the nins To the best of your knowledge, please indicate if, after the show or event, all the pigs on this PigPass NVD are returning to the property from which they came. Please attach a scanned copy of the PigPass NVD. Choose File No file chosen You can only uplead. JPG or PDE files and Maximum allowed file size is 1 MB                                                                                                    |                                                                                                    | dd/mm/yy                                                                      |        |  |
| Please list any foreign brands or PICs associated with this consignment, and enter any remarks about the health or condition of the plass.         To the best of your knowledge, please indicate if, after the show or event, all the pigs on this PigPass NVD are returning to the property from which they came.         Please attach a scanned copy of the PigPass NVD.         Choose File       No file chosen         You can only upload. JPG or PDE files and Maximum allowed file size is 1 MB.                                                                                                    | Condition                                                                                                    |                                                                               |        |  |
| To the best of your knowledge, please indicate if, after the show or event, all the pigs on this PigPass NVD are returning to the property from which they came.                                                                                                    | Please list any foreign brands or PICs associated with<br>consignment, and enter any remarks about the health<br>the place | h this<br>h or condition of                                                   |        |  |
| Please attach a scanned copy of the PigPass NVD.  Choose File No file chosen You can only upload. JPG or PDE files and Maximum allowed file size is 1 MB.                                                                                                    | To the best of your knowledge, please indicate if, after to the property from which they came. $\hfill\blacksquare$        | the show or event, all the pigs on this PigPass NVD are returning             | I      |  |
| Choose File No file chosen                                                                                                    | Please attach a scanned copy of the PigPass NVD.                                                                           |                                                                               |        |  |
| You can only unload JPG or PDF files and Maximum allowed file size is 1 MB                                                                                                    | Choose File No file chosen                                                                                                 |                                                                               |        |  |
| rea can only aprove of a or r as more and maximum anomal molecular r max.                                                                                                    | You can only upload JPG or PDF files and Maximum allower                                                                   | d file size is <b>1 MB</b> .                                                  |        |  |

**Step 1:** Enter the PigPass serial number.

- The system will verify whether 'Serial No' is valid or not.
- Valid: The screen will display 'Source PIC' on screen with respect to 'Serial No'. Please refer below screen.
- **NOTE**: 'Source PIC' field are not editable.

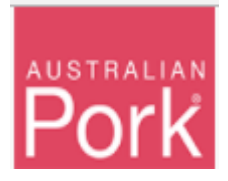

| Showground Movements                                                                                                    |                                                                                              |
|----------------------------------------------------------------------------------------------------|----------------------------------------------------------------------------------------------|
| Use the form below to report mob based movements of p                                                                                                    | pigs to a show or event.                                                                     |
| Enter the serial number of the PigPass NVD which accor<br>button. Fill in the remaining details (some details may be                                                                                                    | ompanied the consignment of pigs and then press the Lookup<br>e pre-filled).                 |
| If you like, you can attach a scanned copy of the docume                                                                                                    | ient.                                                                                        |
| PigPass serial no*                                                                                                    |                                                                                              |
| XXXXXXXX                                                                                                    | Lookup                                                                                       |
| XXXXXXXXX<br>No. pigs arrived*                                                                                                    | Show start date*                                                                             |
|                                                                                                    | dd/mm/yy                                                                                     |
| Condition Please list any foreign brands or PICs associated with consignment, and enter any remarks about the health of the nins To the best of your knowledge, please indicate if, after th to the property from which they came. Please attach a scanned copy of the PigPass NVD. | this<br>or condition of<br>whe show or event, all the pigs on this PigPass NVD are returning |

• Not Valid: Validation message will be displayed as shown in below screen, please check and correct the 'Serial No' before proceeding further. If the 'Serial No' has been input correctly, please contact the PigPass Helpdesk.

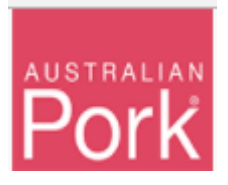

| • The nvd for this serial number does not exist. Please check the serial number is correct. |                                                                                   |                  |        |  |  |  |  |  |
|---------------------------------------------------------------------------------------------|-----------------------------------------------------------------------------------|------------------|--------|--|--|--|--|--|
| Showground Movements                                                                        |                                                                                   |                  |        |  |  |  |  |  |
| Use the form below to report mob based m                                                    | ovements of pigs to a show or event.                                              |                  |        |  |  |  |  |  |
| Enter the serial number of the PigPass NVI button. Fill in the remaining details (some d    | D which accompanied the consignment of pigs and then pletails may be pre-filled). | press the Lookup |        |  |  |  |  |  |
| If you like, you can attach a scanned copy of                                               | of the document.                                                                  |                  |        |  |  |  |  |  |
| PigPass serial no*                                                                          |                                                                                   |                  |        |  |  |  |  |  |
| XXXXXXXXX                                                                                   |                                                                                   | ±                | Lookup |  |  |  |  |  |
| Source PIC                                                                                  |                                                                                   |                  |        |  |  |  |  |  |
| Source PIC                                                                                  |                                                                                   |                  |        |  |  |  |  |  |
| No. pigs arrived*                                                                           | Show start date*                                                                  |                  |        |  |  |  |  |  |
|                                                                                             |                                                                                   |                  |        |  |  |  |  |  |

**Step 2:** Enter the number of pigs into the 'No. pigs arrived' field.

Step 3: Enter 'Show start date'.

**Step 4:** Condition: please indicate if, after the show or event, all the pigs on this PigPass NVD are returning to the property from which they came.

**Step 5:** Select PigPass NVD document.

Step 6: Click on Submit Button.

- System will validate all details which provided on screen.
- Valid: If all provided information is valid then system will submit Movements to PigPass Database and will display successful message as show in below screen.

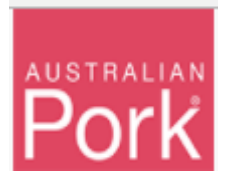

| Showground Movements                                                                                                    |                                    |                           |  |
|----------------------------------------------------------------------------------------------------|------------------------------------|---------------------------|--|
| The details were saved sucessfully.                                                                                             |                                    |                           |  |
| Use the form below to report mob based movements of pigs to                                                                     | a show or event.                   |                           |  |
| Enter the serial number of the PigPass NVD which accompani<br>button. Fill in the remaining details (some details may be pre-fi | ed the consignment of pigs a led). | and then press the Lookup |  |
| If you like, you can attach a scanned copy of the document.                                                                     |                                    |                           |  |
|                                                                                                    |                                    |                           |  |

• Not Valid: If any of the provided information is not valid then system will display validation message.